| BTS SIO             |                       |  |  |
|---------------------|-----------------------|--|--|
| Services Informatiq | ues aux Organisations |  |  |
| Option              | SISR                  |  |  |

orange<sup>™</sup>

Session

2024

# הר randstad

| Activité professionnelle N°2 |  |
|------------------------------|--|

| NATURE DE L'ACTIVITE | Configuration et mise en service d'un routeur ETX-2i-10G-B pour assurer la connectivité des services mobiles 3G/4G/5G sur un site                                                                 |
|----------------------|----------------------------------------------------------------------------------------------------|
| Contexte             | Cette mission vise à configurer l'ETX-2i-10G-B pour établir un lien Ethernet stable et rapide, supportant les services 3G/4G/5G sur le site mobile.                                               |
| Objectifs            | Installer et configurer l'ETX-2i-10G-B pour un service Ethernet à haute capacité.<br>Vérifier la configuration et le bon fonctionnement du lien pour la prise en charge<br>des services 3G/4G/5G. |
| Lieu de réalisation  | Sur site, à proximité des équipements réseaux du client                                                                                                    |

# SOLUTIONS ENVISAGEABLES

- Installation complète de l'ETX avec configuration usine et vérification via tests de ping
- Vérification avancée et mise à jour logicielle en cas d'incompatibilité de version

| DESCRIPTION DE LA SOLUTION RETENUE |                                                                                        |  |  |
|------------------------------------|----------------------------------------------------------------------------------------|--|--|
| Conditions initiales               | Dernier kit de mise en service en main.                                                |  |  |
|                                    | <ul> <li>Connexion au port console via le câble fourni (Mini-USB vers DB9).</li> </ul> |  |  |
| Conditions finales                 | ETX-2i-10G-B connecté, alimenté et opérationnel, prêt à être géré à distance           |  |  |
| Outils utilisés                    | Câble console pour connexion au port DCE                                               |  |  |
|                                    | • Routeur ETX-2i-10G-B, alimenté en 230V et/ou 48V pour redondance                     |  |  |

|             | CONDITIONS DE REALISATION                                                                                                    |
|-------------|----------------------------------------------------------------------------------------------------|
| Matériels   | Routeur ETX-2i-10G-B, alimentation 230V/48V, câble console et SFP+ 10G                                                                        |
| Logiciels   | HyperTerminal ou équivalent pour configuration via console, serveur TFTP pour mise à jour                                                     |
| Durée       | Environ 1 heure pour installation et tests.                                                                                                   |
| Contraintes | Assurer la continuité de la fibre optique et utiliser les bonnes versions<br>logicielles de l'ETX pour éviter les problèmes de compatibilité. |

# Contexte

Intervention pour établir un lien réseau Ethernet haute capacité, essentiel pour la prise en charge des services 3G/4G/5G sur le site.

## Préparation de la Configuration

• Configurer l'ETX en mode usine et insérer le SFP+ 10G pour le raccordement optique.

# Port Console

• Utiliser HyperTerminal pour entrer les commandes de configuration minimale et enregistrer les paramètres du réseau.

## Etape d'installation :

Pour que les automatismes fonctionnent et afin que la mise en service soit conforme et rapide : Il est impératif d'effectuer toutes les étapes ci-dessous dans l'ordre Chacune de ces étapes doit être OK avant de passer à la suivante

| 1. Récupérer le dernier KIT DE MISE EN SERVICE                                                                                                    |
|----------------------------------------------------------------------------------------------------|
| <ol> <li>Alimenter l'ETX et raccorder votre PC à l'ETX via le câble console (câble noir MINI-USB – DB9<br/>fourni dans le carton).</li> </ol>                                                                      |
| Mettre sous tension (l'ETX-2i-10G-B) en 230V<br>Mise en configuration usine de l'ETX-2i-10G-B (admin factory-default) ou appui long (environ 10s) sur le<br>bouton <b>reset FD</b> sur la face avant du châssis.   |
| 3. Vérifier la version logicielle de l'ETX-2i-10G-B→ si besoin Mise à jour logicielle de l'ETX-2.                                                                                                    |
| <ol> <li>Mettre le SFP+ 10G réseau dans le slot SFP1 (port réseau 1), conformément à l'OT en laissant le<br/>capuchon pour les yeux.</li> </ol>                                                                    |
| 5. Effectuer la CONF MIN avec les données présentes dans l'OT                                                                                                    |
| Copier le fichier de configuration minimale dans l'ETX-2i-10G-B à installer                                                                                                    |
| 6. Installer l'EAS dans la baie                                                                                                    |
| 7. Raccorder la fibre dans le slot SFP1                                                                                                    |
| 8. Mettre sous tension l'EAS avec le câble d'alimentation fourni avec l'EAS                                                                                                    |
| 9. Vérifier la LED du port réseau 1 une fois que l'EAS est démarré slot SFP1, elle doit être verte<br>Si la LED est éteinte vérifier/réparer la continuité physique fibre entre le site client et le routeur<br>NE |
| 10 Lancer un test de Ping vers l'adresse IP GW du réseau de gestien                                                                                                    |
|                                                                                                    |
| 11. Vérifier que la configuration finale s'est bien installée dans l'ETX-2i-10G-B                                                                                                    |
| <ol> <li>Lancer le « Test de vérification » dans l'application ORCHESTRA</li> </ol>                                                                                                    |

L'Accès réseau se fait via un raccordement 10 Gbps en mono fibre mono mode

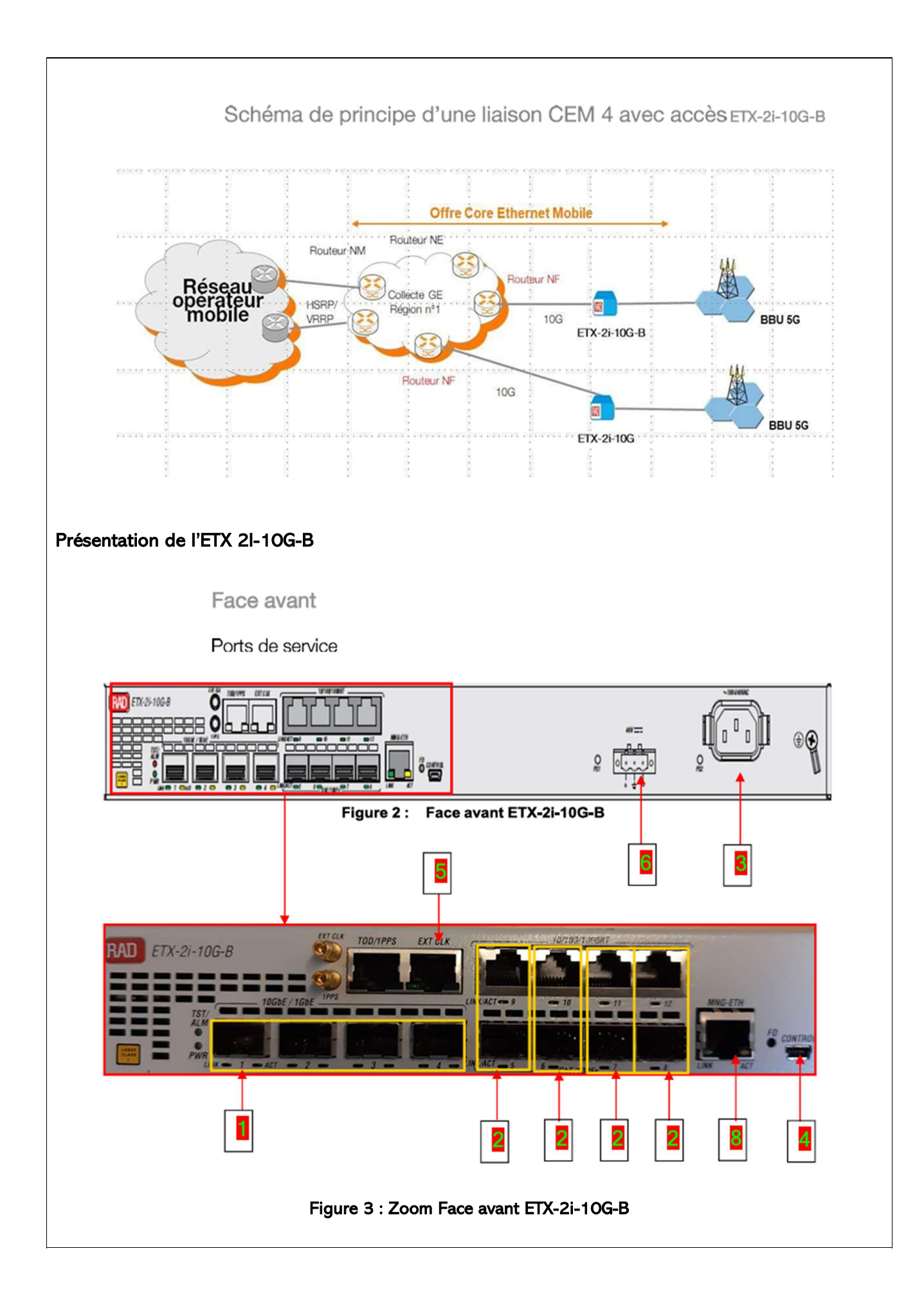

1. Port Ethernet avec SFP+ Le port Ethernet n°1 permet le raccordement de l'ETX-2i-10G-B au réseau GE en 10G avec SFP+ Les ports User ETH2 à User ETH4 pour le raccordement des équipements radio en 1G et/ou 10G avec SFP+

2. Ports Combos User : Les 5 ports User ETH5 à ETH12 sont utilisés en Cuivre/Fibre pour le raccordement des équipements radios 3G et 4G

3. Alimentation 230V / 50Hz

4. Port Série DCE en mini-USB : Utilisé pour la configuration en port console série Le câble est livré avec

l'ETX-2i-10G- (Câble 9 points femelle côté PC – port mini-USB côté ETX-2i-10G- B)

- 5. Port à 2,048 MHz pour la synchronisation externe de la Node B et eNode B
- 6. Emplacement du bloc d'alimentation 48V DC
- 7. Port de Management (MNG-ETH) qui peut être utilisé pour envoyer un fichier binaire sur le RAD

8. FD : bouton qui permet (après un appui long d'environ 10s) de redémarrer le RAD sur user-default- config

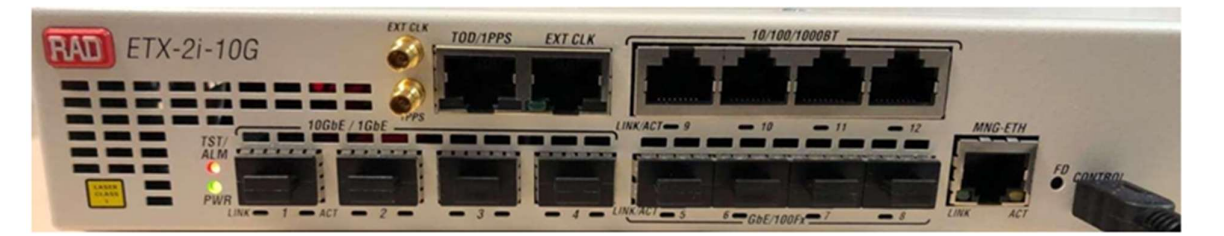

# Emplacement du bloc d'alimentation 48V DC

L'ETX-2i-10G-B est livrée avec un bloc d'alimentation 220V AC. Ce bloc d'alimentation est positionné en PS2.

Nota : ETX-2i-10G-B équipé des 2 types d'alimentation électrique 220V positionné en PS2 et 48V positionné en PS1.

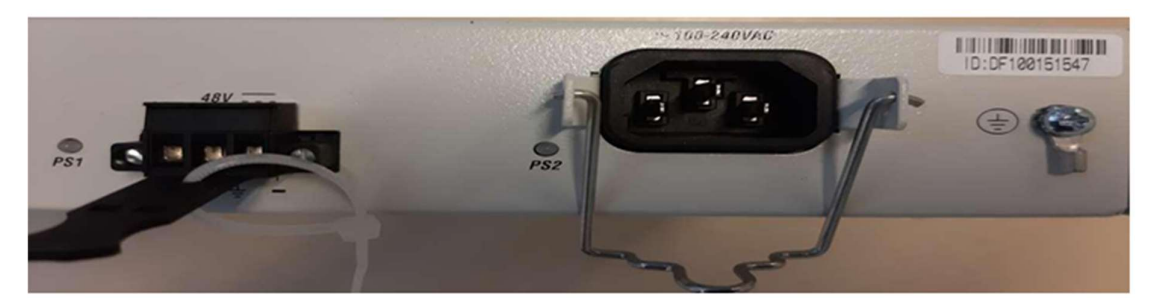

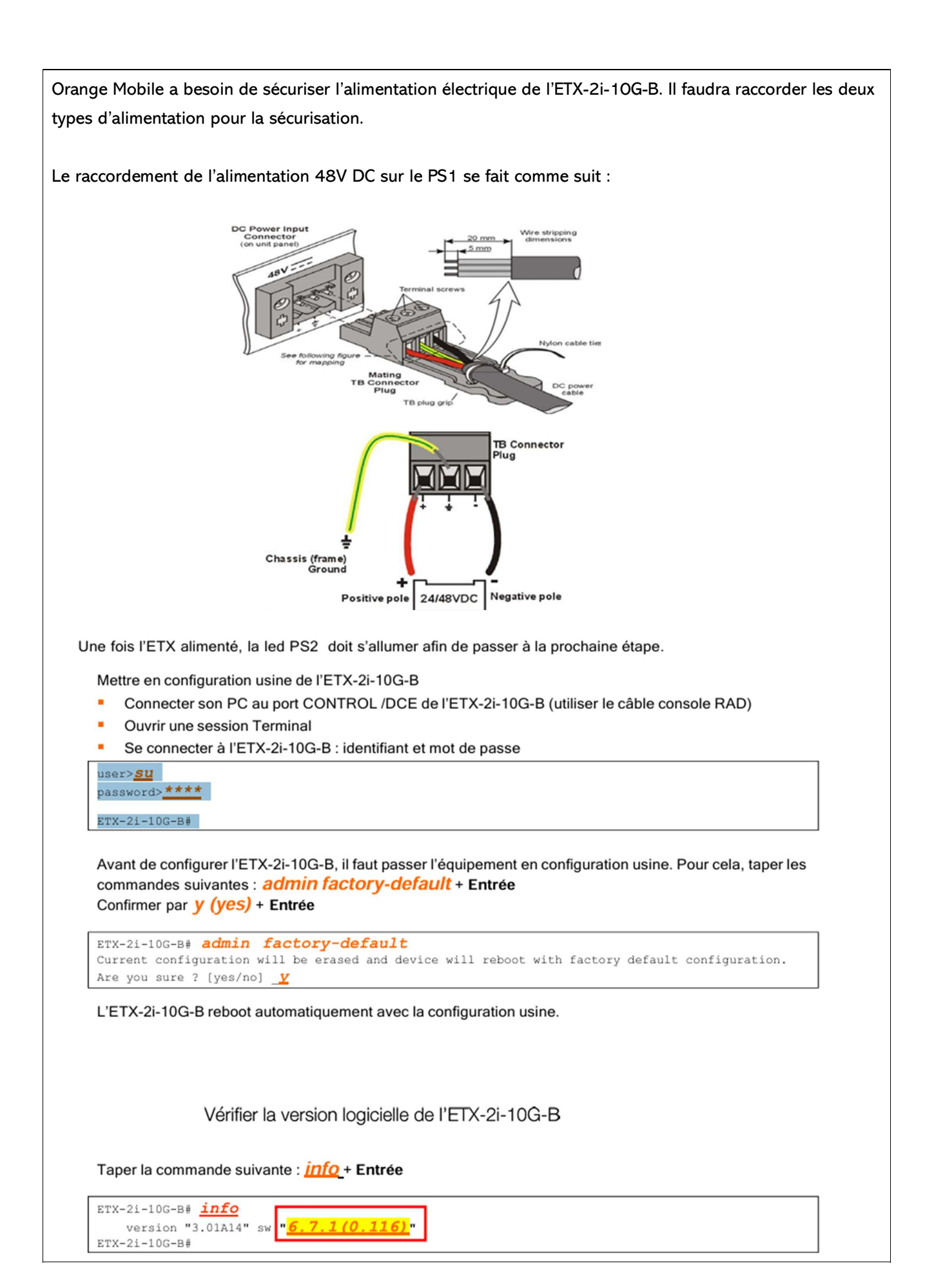

# Mise à jour logicielle de l'ETX

Le module SFP+ est à insérer dans le port du slot SFP1 pour un raccordement à 10Gbps. Mettre le SFP+ 10G réseau dans le slot SFP 1 (1er port partant de la gauche)

Vérifier que le SFP+ correspond à la longueur de la desserte optique:

- Moins de 10km : WTD/ RTXM228-475-C17
- Entre 10 et 20 Km : WTD/RTXM228-475
- Plus de 20 Km : WTD/RTXM228-475

Insérer la fibre optique provenant du réseau dans le SFP+

Les paramètres IP vont permettre à l'ETX-2i-10G-B d'être géré à distance par le système d'information. Le nom de l'ETX va permettre aussi au système d'information d'identifier l'ETX-2i-10G-B pour pouvoir le configurer. Ouvrir le fichier de configuration :

| configure system name <u>Nom EAS</u> | Nom de ETX                          |
|--------------------------------------|-------------------------------------|
| Iocation "ETX-21-10                  | G-B_CEMX_V18"                       |
| management                           |                                     |
| incircugemente                       |                                     |
|                                      |                                     |
|                                      |                                     |
|                                      | Masque de SP                        |
| router 1                             | musque de ort                       |
| interface 1                          |                                     |
| name "gestic                         | n_inband_up"                        |
| address A.                           | B.C.D/XY ID ADDESSE                 |
| hind svi 95                          |                                     |
| no shutdown                          |                                     |
| exit                                 |                                     |
| atatio_routo 0 0 0                   | 0/0 address F F C H matris 1        |
| static-route 0.0.0.                  | 0/0 address <u>H.F.G.M</u> metric 1 |
| exit all                             | <b>↑</b>                            |
| save                                 | CATEWAY                             |
| exit all                             | GATEWAT                             |
|                                      |                                     |

| Sur HyperTerminal copier la conf mini :                                                                                                    |                                                               |
|----------------------------------------------------------------------------------------------------|---------------------------------------------------------------|
| no shutdown                                                                                                    |                                                               |
| exit                                                                                                    |                                                               |
| 💆 COM4 - Tera Term VT 🦳 🗔                                                                                                    | ×                                                             |
| Fichier Edition Configuration Contrôle Fenêtre(W) Aide                                                                                                    |                                                               |
| ETX-21-106-8# []                                                                                                    | ×                                                             |
| avit all                                                                                                    |                                                               |
| conf router 1 no int 32                                                                                                    |                                                               |
| configure oal confilow no flow "mng_access_default_o                                                                                                    | u' Effacer                                                    |
| configure sy conflow no classifier-profile "mng_untag                                                                                                    | 9                                                             |
| configure po                                                                                                    |                                                               |
| 11dp configure system                                                                                                    | лс. — — — — — — — — — — — — — — — — — — —                     |
| exit all location "ET                                                                                                    | ×                                                             |
|                                                                                                    | 5 × 1                                                         |
|                                                                                                    |                                                               |
| La copie des lignes de commandes du fichier de config                                                                                                    | uration minimale s'effectue dans l'ETX.                       |
| S COM1:9600baud - Tera Term VT                                                                                                    |                                                               |
| Fichier Edition Configuration Controle Fenetre(W) Aide                                                                                                    | estion out"                                                   |
| CEFI3BC7>config>flows>flow(gestion_out)\$ no policer<br>CEFI3BC7>config>flows>flow(gestion_out)\$ vlan-tag push<br>CEFI3BC7>config>flows>flow(gestion_out)\$ ingress-port<br>CEFI3BC7>config>flows>flow(gestion_out)\$ egress-port<br>CEFI3BC7>config>flows>flow(gestion_out)\$ egress-port<br>egress-port egress-port egr | vlan 127 p-bit fixed 4<br>svi 1<br>thernet 1 queue 0 block 0/ |
| CEFI3BC7>config>flows>flow(gestion_out)\$ no shutdown<br>CEFI3BC7>config>flows>flow(gestion_out)\$ exit<br>CEFI3BC7>config>flows# exit                                                                                                    |                                                               |
| CEFI3BC7>config# router 1<br>CEFI3BC7>config>router(1)\$ interface 1<br>CEFI3BC7?config>router(1)>interface(1)\$ name "gestion_                                                                                                    | inband"                                                       |
| CEFI3BC7>config>router(1)>interface(1)\$ address 193.24<br>CEFI3BC7>config>router(1)>interface(1)\$ bind svi 1<br>CEFI3BC7>config>router(1)>interface(1)\$ no shutdown                                                                                                    | 9.21.173/21                                                   |
| CEFI3BC7>config>router(1)>interface(1)\$ exit<br>CEFI3BC7>config>router(1)# static-route 0.0.0.0/0 addr<br>CEFI3BC7>config>router(1)# exit all<br>CEFI3BC7# save                                                                                                    | ess 193.249.16.3 metric 1                                     |
| action of the startup config successfu<br>*****4209 bytes copied in 14 secs (300 bytes/sec)*****                                                                                                    | 11, *****                                                     |
| CEFI3BC7#exit all                                                                                                    |                                                               |

Dès que la copie se termine par la commande *save*, un message confirme la réussite de la sauvegarde de la configuration dans la startup-config

Côté réseau, l'ETX-2i-10G-B doit maintenant récupérer sa conf automatiquement via l'outil Coreconf

### Annexes :

Configuration Hyper terminal :

Paramétrer le port de COM comme suit : 9600 bauds, 8 bits de données, pas de parité, 1 bit d'arrêt et aucun contrôle de flux. Mettre à 15 ms les paramètres de délai de transmission. Valider en cliquant sur OK

| Tera Term: Config | g. port série  |      | -X-       |  |
|-------------------|----------------|------|-----------|--|
| Port:             | COM1           | -    | ок        |  |
| Vitesse:          | 9600           | -    |           |  |
| Données:          | 8 bit          | -    | Effacer   |  |
| Parité:           | none           | •    |           |  |
| Stop:             | 1 bit          | •    | Aide      |  |
| Ctrl. de flu      | x: none        | -    |           |  |
| Délai de          | e transmission |      |           |  |
| 15                | msec/car       | 15 m | sec/ligne |  |
|                   |                |      |           |  |
|                   |                |      |           |  |

## Configuration des paramètres de communication

Configuration carte réseau cote PC:

IP Adresse : 169.254.1.2 Masque : 255.255.0.0 /16 Passerelle par défaut : Nea

## Mise à jour logicielles :

Cette partie décrit comment mettre à jour la version logicielle du RAD ETX-2i-10G-B dans le cas où la version logicielle cible n'est pas présente dans l'équipement. Notre exemple se basera sur une version logicielle cible en 6.7.1 (0.116)

La première action sera d'identifier le sw-pack qui sera utilisé pour recevoir le nouveau fichier ETX2i-10G-B\_v6.7.1 (0.116).bin

| Nom_EAS#                | show file    | sw-pack          |                 |
|-------------------------|--------------|------------------|-----------------|
| Name                    | Version      | Creation Time    | Actual          |
| sw-pack- <mark>1</mark> | 6.7.1(0.1    | 2014-01-02 12:   | 20:56 active    |
| sw-pack-1               | Size (Bytes) | : 9738959        |                 |
| Туре                    | Name         | Version H/W Ver  | Size<br>(Bytes) |
| main                    | main.bin     | 5.0.1(0.104) 0.0 | 9747592         |

Dans l'ETX-2i-10G-B, on peut utiliser 2 SW-PACK : sw-pack-1 et sw-pack-2. Dans le cas ci-dessus, sw-pack 1 est utilisé, car la version 6.7.1(0.100) y est active, donc il faudra utiliser le sw-pack-2 (non affiché car ne contenant aucune version).

Raccorder le port Ethernet du PC au port MNG-ETH au moyen d'un câble Ethernet droit. Démarrer le serveur TFTP (3CDEAMON)

| New Step                                       |                       |       |      |                                                              |  |
|------------------------------------------------|-----------------------|-------|------|--------------------------------------------------------------|--|
| TFTP Server                                    | Start Texe            | P 8   | yter | 244                                                          |  |
| Configure TITTP Server                         | Apr 08, 2010 14:02:25 | local |      | Liktering for 1719 requests on IP address: 10.0.0.2, Port 69 |  |
| TFTP Server is stated.<br>Citch New to stop #. |                       |       |      |                                                              |  |
| Logging to Third king<br>Click to stop         |                       |       |      |                                                              |  |
| Nor debugging<br>Click to start.               |                       |       |      |                                                              |  |
| Dea br.                                        |                       |       |      |                                                              |  |
|                                                |                       |       |      |                                                              |  |
| Syskag Server                                  | 1                     |       |      |                                                              |  |

Sur le menu de gauche, cliquer sur l'onglet TFTP Server puis sur l'icône **Configure TFTP Server** Cliquer sur **Upload/Download** directory

Sélectionner le répertoire dans lequel se trouve le fichier de la version logicielle (par exemple le répertoire KIT DE MISE EN SERVICE) et cliquer sur ok

| TFTP Server Start Ti                   | 3CDaemon Configuration                                                     | Reductor device                       |
|----------------------------------------|----------------------------------------------------------------------------|---------------------------------------|
| nfigure TFTP Server                    | General Configuration TFTP Configuration FTP Profiles System Configuration | Select a Directory                    |
| TP Server is started.                  | Allow overwrite of existing files?                                         | Biblothèques     Berneter TTEC        |
|                                        | Upload/Download directory: C:\Usen\Generation_Desktop\KIT                  | System (C:)                           |
| ogging to Titpd log.<br>Click to stop. | Perpacket timeout in seconds (2-15): [5<br>Maximum retries (5-20): [10     |                                       |
| Not debugging.<br>Click to start.      | Interframe transmission gap: 0                                             | KIT DE MISE EN SERVICE CEM2 CEM3 V3.0 |
| Qear list. ▼                           |                                                                            |                                       |
| FTP Server                             |                                                                            |                                       |
| Syslog Server                          | 3CDaemon OK An                                                             | nuler Appliquer                       |
| TFTP Client                            |                                                                            |                                       |
| ress F1                                |                                                                            | NUM                                   |
| -                                      | Interface transmission over                                                |                                       |

#### Sélection du répertoire source pour le transfert TFTP

Le serveur TFTP est alors prêt pour le transfert de fichiers.

Taper la commande ci-dessous en remplaçant le numéro du sw-pack par celui qui n'est pas utilisé :

copy tftp://169.254.1.2/ETX2i\_10G\_B\_v6.7.1(0.116).bin sw-pack-2

exemple:

```
ETX-21-10G-B#copy tftp://169.254.1.2/ETX2i_10G_B_v6.7.1(0.116).bin sw-pack-2
*****! Starting file transfer...*****
```

ETX-2i-10G-B#

Pendant le transfert on peut vérifier le déroulement du téléchargement en tapant la commande :

« show file copy »

```
ETX-2i-10G-B# show file copy
Network to Device, Transferring Data
Src: tftp://.../ETX-2i-10G-B_v6.7.1(0.116).bin
Dst: sw-pack-2
Started: 2019-11-27 15:37:54
Transferred:7526400 bytes in:83 secs(90679 bytes/sec)
```

A la fin du téléchargement, vous aurez le message suivant :

ETX-2i-10G-B# \*\*\*\*\*tftp://.../ETX-2i-10G-B\_v6.7.1(0.116).bin copied to sw-pack-1 successfully\*\*\*\*\* \*\*\*\*\* 13325595 bytes copied in 741 secs (15964 bytes/sec)\*\*\*\*\*

Une fois le téléchargement terminé, il suffit d'une commande pour installer la nouvelle version :

admin software install sw-pack-2 no-restore-point

Après redémarrage de l'équipement, s'authentifier sur le prompt, et vérifier que la nouvelle version logicielle est bien **active**.

|       |    |          | -      |      |         |   |        |
|-------|----|----------|--------|------|---------|---|--------|
| Taner | la | commande | show   | file | sw-nack | + | Entrée |
| raper | iu | communac | 511011 |      | on puon |   | LIIGOO |

| ETX-2i-10G-B# show file sw-pack<br>Name Version Creation Time Actua                                                                                                   | 1       |  |  |  |  |
|----------------------------------------------------------------------------------------------------|---------|--|--|--|--|
| sw-pack-1         6.7.1 (0.100) 2019-10-09         12:20:56         read           sw-pack-2         6.7.1 (0.116)         2021-09-17         15:00:00         action | y<br>ve |  |  |  |  |
| sw-pack-1 Size (Bytes) : 9738959                                                                                                    |         |  |  |  |  |
| Type Name Version H/W Ver Size<br>(Bytes)                                                                                                    |         |  |  |  |  |
| main main.bin 6.7.1(0.116) 0.0 9738959                                                                                                    |         |  |  |  |  |
| sw-pack-2 Size (Bytes) : 13325595                                                                                                    |         |  |  |  |  |
| Type Name Version H/W Ver Size<br>(Bytes)                                                                                                    |         |  |  |  |  |
|                                                                                                    |         |  |  |  |  |
| ETX-2i-10G-B#                                                                                                    |         |  |  |  |  |

### Fichier de configuration :

exit all conf router 1 no int 32 conf flow no flow "mng\_access\_default\_out" conf flow no flow "mng\_access\_default\_in" conf flow no classifier-profile "mng\_untagged" conf flow no classifier-profile "mng\_all" conf port no svi 96 configure terminal timeout limited 10 configure system name "NOMEAS" location "ETX-2i-10G\_CEM4\_V18" contact OV18 exit management snmp user initial shutdown community "read" name "public" sec-name "v2\_read" no shutdown exit community "trap" name "public" sec-name "v2\_trap" no shutdown exit notify "systemBootstrap" tag "coreconf-trap" exit notify "systemDyingGasp" tag "coreconf-trap" exit notify "coldStart" tag "coreconf-trap" exit target-params "coreconf-trap" messageprocessing-model snmpv2c version snmpv2c security name "v2\_trap" level no-auth-no-priv no shutdown exit target "coreconf-server\_151" target-params "coreconf-trap" address udp-domain 193.253.162.141 no shutdown tag-list "coreconf-trap" exit target "coreconf-trap" exit target-params "coreconf-trap" address udp-domain 193.253.162.142 no shutdown tag-list "coreconf-trap" exit target "coreconf-server\_153" target-params "coreconf-trap" address udp-domain 193.253.162.141 no shutdown tag-list "coreconf-trap" address udp-domain 193.253.162.141 no shutdown tag-list "coreconf-trap" exit target "coreconf-trap" exit target "coreconf-trap" exit target "coreconf-trap" address udp-domain 193.253.162.142 no shutdown tag-list "coreconf-trap" exit target "coreconf-trap" target-params "coreconf-trap" address udp-domain 193.253.142.113 no shutdown tag-list "coreconf-trap" exit all conf qos shaper-profile "gestion\_inband\_up" bandwidth cir 1000 cbs 3267 exit queue-group-profile "QG\_NNI" queue-block 0/238

name "gestion\_inband\_up" shaper profile "gestion\_inband\_up" exit exit port svi 95 name "SVI\_95\_Management in-band" no shutdown exit ethernet O/1 queue-group profile "QG\_NNI" exit exit flows classifier-profile "gestion\_out" match-any match all exit classifier-profile "gestion\_in" match-any match vlan 127 exit flow "gestion\_in" classifier "gestion\_in" no policer vlan-tag pop vlan ingress-port ethernet O/1 egress-port svi 95 queue 0 no shutdown exit flow "gestion\_out" classifier "gestion\_out" no policer vlan-tag push vlan 127 p-bit fixed 4 ingress-port svi 95 egress-port ethernet O/1 queue 0 block 0/229 no shutdown exit exit router 1 interface 1 name "gestion\_inband\_up" address A.B.C.D/EF bind svi 95 no shutdown exit static-route 0.0.0.0/0 address W.X.Y.Z metric 1 exit all configure oam efm descriptor 2 passive configure system Ildp bridge-type nearest-bridge configure system Ildp no shutdown configure port Ethernet 0/1 Ildp nearest-bridge-mode tx-rx Ildp nearest-bridge-basic-management sys-name sys-description managementaddress exit all save

#### Conclusion

Cette mise en service assure une connectivité fiable et performante pour les services mobiles. La configuration correcte de l'ETX-2i-10G-B garantit une liaison stable avec le cœur du réseau, essentielle pour la continuité des services 3G/4G/5G.